## **PART 3.0:**

# **VIEWING FIPS CODES AND ADDRESSES**

## 3.0 VIEWING FIPS CODES AND ADDRESSES

The FIPS Codes and Address section of the IRG provides contact information for state, county, and international Child Support Enforcement agencies and personnel, as well as central and regional OCSE offices.

## 3.1 The Addresses and FIPS Codes Window

Addresses and FIPS code information are accessed from the Addresses and FIPS Codes window. This window can be opened from three different locations:

- 1. From the IRG Public Map Page (refer to Section 1.1.2, "Accessing FIPS Codes and Addresses"):
  - Select **FIPS codes/Addresses** on the right side of the page.
  - Click a state. (The Addresses and FIPS Codes window appears (Figure 3-1) with the state selected as the default.)
- 2. From the IRG Public Map Page (refer to Chart 1-1, "IRG Public Map Page Window Description"):
  - Click <u>CLICK HERE</u> to view OCSE / International Addresses at the top of the page. (The Addresses and FIPS Codes window appears (Figure 3-1) without any state selected as the default.)
- 3. From the State Profile task bar (refer to Figure 2-1, "State Profile Window"):
  - Select **FIPS/Addresses**. (The Addresses and FIPS Codes window appears (Figure 3-1). The state originally selected for viewing the state profile is selected by default.)

All FIPS code/address options are available from any Addresses and FIPS Codes window by using the navigation panel on the left of the window (Figure 3-1). The navigation panel is consistent on all address windows.

| SE Home . Program Information . News . Publications | . Policy . State Links . OCSE Search . Help                                                                                                    |
|-----------------------------------------------------|----------------------------------------------------------------------------------------------------|
| Select Address Type<br>□1-Alabama ▼<br>State County | Addresses and FIPS Codes                                                                                                    |
| Select Country-                                     | The buttons and pull down<br>lists in the left panel will help<br>you refine your search.<br>Where applicable, use the pull<br>down lists to select a State,<br>Country or Region for the<br>address that you desire, then<br>press the associated button. |

Figure 3-1: Addresses and FIPS Codes Window

Chart 3-1 describes the features contained in the Addresses and FIPS Codes window.

| CHART 3-1: AD         | RT 3-1: ADDRESSES AND FIPS CODES WINDOW DESCRIPTION                                                                                                    |  |
|-----------------------|----------------------------------------------------------------------------------------------------|--|
| Element               | Description                                                                                                    |  |
| –Select State– List   | Allows you to select a state for viewing its address information.<br>If you selected a state on the map, its name appears in the list<br>box.                                                                             |  |
| State                 | Opens the Select State Addresses window from which you can search for state addresses.                                                                                                    |  |
| County                | Opens the Select County Addresses window from which you can<br>search for county addresses for the state showing in the –Select<br>State– list.                                                                           |  |
| -Select Country- List | Allows you to select a country in order to search for an international address.                                                                                                    |  |
| International         | Opens the View International Address Data (Read-only) window<br>or the Select Country Province Address window (for countries,<br>like Canada, that have provinces), from which you can locate<br>international addresses. |  |
| Central-OCSE          | Opens the Select Central OCSE Address window from which you can select an address at the central Office of Child Support Enforcement.                                                                                     |  |
| Regional-OCSE         | Opens the Select Regional-OCSE window from which you can search for addresses of OCSE regional offices.                                                                                                    |  |

| CHART 3-1: AD | DRESSES AND FIPS CODES WINDOW DESCRIPTION |
|---------------|-------------------------------------------|
| Element       | Description                               |
| Exit IRG      | Returns to the OCSE Home Page.            |
| Return to Map | Returns to the IRG Public Map Page.       |
| OCSE - Home   | Returns to the OCSE Home Page.            |

## 3.2 Locating Addresses and FIPS Codes

This section describes how to locate state and county addresses and FIPS codes, as well as those for central and regional OCSE, and international countries with which the U.S. has reciprocal agreements for the exchange of child support case information.

### 3.2.1 SEARCHING FOR A STATE ADDRESS

To search for a state address or FIPS code:

- 1. Select a state from the –Select State– list (Figure 3-1). The state that was selected on the map, or the state that is associated with the State Profile being viewed, is the default.
- 2. Click **State**. (The Select State Addresses window (Figure 3-2) appears.)

### 3.2.2 THE SELECT STATE ADDRESSES WINDOW

A state address can be searched for by either address type or contact name. Address type describes the function or office being researched (e.g., an address for the Central Registry). Contact name is the last name of the contact person being researched.

By default, the public can only view addresses associated with the following state address types:

- Automated Interstate Case Status Request,
- Automated Interstate Payment Request,
- Central Registry,
- Employer Assistance Contact,
- State Disbursement Unit,
- State IV-D Director, and
- State Parent Locator Service.

| E Home . Program Information . News | . Publications . Policy . State Links . OCSE Search . Help |                                    |
|-------------------------------------|------------------------------------------------------------|------------------------------------|
| Select Address Type                 | Select State Ad                                            | dresses                            |
| State County                        |                                                            |                                    |
| Gelect Country-                     | - Select Address Type-                                     | Select Contact Name                |
| International                       | Address Type Search                                        | Name Search                        |
| Central-OCSE                        |                                                            |                                    |
| Regional-OCSE                       |                                                            |                                    |
| ExitIRG                             | After selecting the Address Type <b>OR</b> the last r      | name of the Contact Person for the |
| Return to Map                       | address that you desire, click on the Search but           | ton.                               |

Figure 3-2: Select State Addresses Window

Chart 3-2 describes the selections available in the Select State Addresses window.

| CHART 3-2: S             | HART 3-2: SELECT STATE ADDRESSES WINDOW DESCRIPTION                                                                                            |  |
|--------------------------|----------------------------------------------------------------------------------------------------|--|
| Element                  | Description                                                                                                    |  |
| –Select Address<br>Type– | Opens a list of address types for selection.                                                                                                   |  |
| Address Type Search      | Initiates the search for the address type selected and opens the<br>View State Address Data (Read-only) window when the address is<br>located. |  |
| Select Contact Name      | Opens a list of contacts for selection.                                                                                                    |  |
| Name Search              | Initiates the search for the contact selected and opens the View<br>State Address Data (Read-only) window when the contact is<br>located.      |  |

To search by address type:

- 1. Select an address type from the list (Figure 3-2).
- 2. Click Address Type Search. (The View State Address Data (Read-only) window (Figure 3-3) appears.)

To search by contact name:

1. Select a contact name from the list (Figure 3-2).

2. Click **Name Search**. (The View State Address Data (Read-only) window (Figure 3-3) appears.)

Some States may choose not to display contact names. If this is the case, the list reads: "No Names Available".

## 3.2.3 THE VIEW STATE ADDRESS DATA (READ-ONLY) WINDOW

Address data that was searched for is returned in the View State Address Data (Read-only) window, shown in Figure 3-3.

| CSE Home . Program Information . News . Pub | lications . Policy . State Links . OCSE Search . Help             |              |
|---------------------------------------------|-------------------------------------------------------------------|--------------|
|                                             | View State Address Data (Read-only)                               |              |
| Select Address Type                         | Address Desc: State Disbursement Unit                             |              |
| Ω1-Alabama ▼                                | FIPS Code - State 01-Alabama                                      |              |
| State County                                | First Name : Connie                                               |              |
|                                             | Last Name : Williams                                              |              |
| -Select Country-                            | Dept : State IV-D Director                                        |              |
| International                               | Title : Assistant                                                 |              |
|                                             | Address : 145 Main Street                                         |              |
| Central-OCSE                                | P.O. Box 898                                                      |              |
|                                             | City : Montgomery State/Province : AL                             |              |
| Regional-OCSE                               | Zip : 36130                                                       |              |
|                                             | Phone: 334 528 8521 x 125 Fax: 334                                | 242 0606     |
| ExitIRG                                     |                                                                   | — <u>;</u> — |
| Return to Map                               | Email : cwilliams@ocse.org                                        |              |
| OCSE - Home                                 | Comments : Please send all correspondence to the post office More | 1            |
|                                             | Modified : 3/26/04                                                |              |

Figure 3-3: View State Address Data (Read-only) Window

Chart 3-3 describes the selections available in the View State Address Data (Read-only) window.

| CHART 3-3: V        | IEW STATE ADDRESS DATA (READ-ONLY) WINDOW<br>DESCRIPTION              |
|---------------------|-----------------------------------------------------------------------|
| Element             | Description                                                           |
| Address Desc.       | Displays the type of address.                                         |
| FIPS Code – State   | Displays the FIPS Code and state that was selected.                   |
| Contact Information | Displays any contact information that has been provided by the state. |

| CHART 3-3: V | CHART 3-3: VIEW STATE ADDRESS DATA (READ-ONLY) WINDOW<br>DESCRIPTION                                                                                                   |  |
|--------------|----------------------------------------------------------------------------------------------------|--|
| Element      | Description                                                                                                    |  |
| Comments     | Displays comments. If the comment is longer than the Comments box, click <b>More</b> to view the entire comment. Click <b>Cancel</b> to close the IRG Comments window. |  |
| Modified     | Displays the date of the last modification of the address.                                                                                                    |  |
| Certified    | Displays the date that the address was last certified as being current.                                                                                                |  |

## 3.3 Searching for a County Address

A county address can be searched by county name, contact name, or city. If searching by county name, narrow the search by selecting an address description from the drop-down list below the –Select County Name– list.

To search for a county address or FIPS code:

- 1. Select a state from the list (Figure 3-2). The state that was selected on the map, or the state that is associated with the State Profile being viewed, is the default.
- 2. Click **County**. (The Select County Addresses window (Figure 3-4) appears.)

### 3.3.1 THE SELECT COUNTY ADDRESSES WINDOW

A county address can be searched by county name, contact name, or city. If a county name is being searched, the search can be narrowed by selecting an Address Description from the list below the –Select County Name– list.

By default, the public can only view addresses associated with the following county address types:

- Collection Agency, and
- Responding Agency.

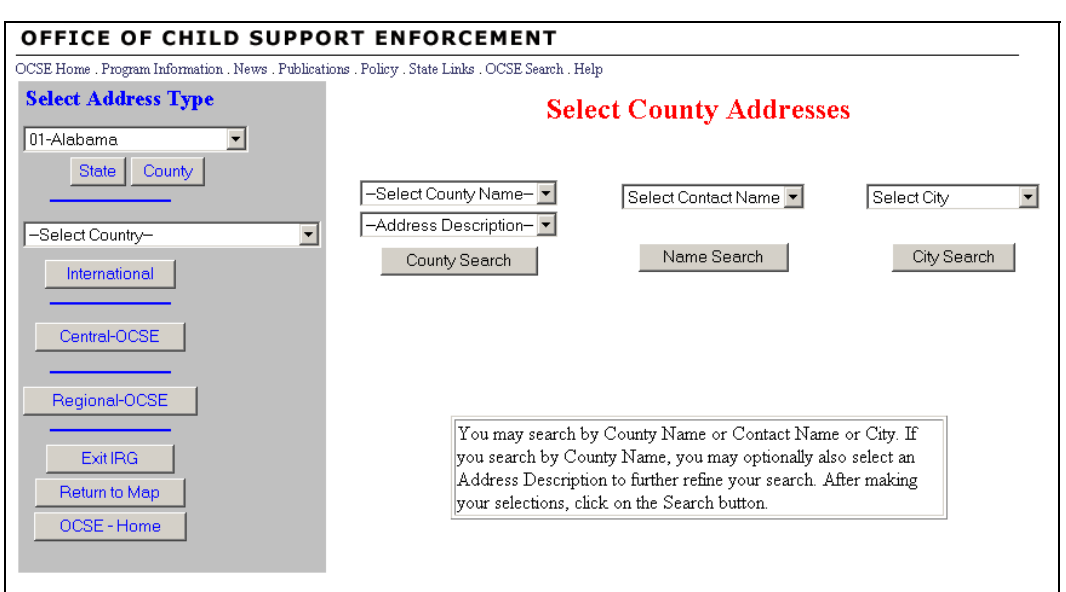

#### Figure 3-4: Select County Addresses Window

Chart 3-4 describes the features of the Select County Addresses window.

| CHART 3-4: SE            | CHART 3-4: SELECT COUNTY ADDRESSES WINDOW DESCRIPTION                                                                                                    |  |
|--------------------------|----------------------------------------------------------------------------------------------------|--|
| Element                  | Description                                                                                                    |  |
| –Select County<br>Name–  | Select a county name from the list to narrow your search to a county. To locate all addresses for a county, do not make a selection from the –Address Description– list. |  |
| -Address<br>Description- | Select an address description to narrow your search. To search statewide for an address description, do not make a selection from the –Select County Name– list.         |  |
| County Search            | Initiates the search for the county and/or address type selected and<br>opens the View County Address Data (Read-only) window when<br>the address is located.            |  |
| Select Contact Name      | Select a name to search for an individual.                                                                                                    |  |
| Name Search              | Initiates the search for the contact selected and opens the View<br>County Address Data (Read-only) window when the contact is<br>located.                               |  |
| Select City              | Select a city from the list to narrow your search to a city.                                                                                                    |  |
| City Search              | Initiates the search for the city selected and opens the View<br>County Address Data (Read-only) window when the address is<br>located.                                  |  |

To search by county:

- 1. Select a county from the list (Figure 3-4).
- 2. Select an address description, if desired.
- 3. Click **County Search**. (The View County Address Data (Read-only) window (Figure 3-5) appears.)

To search by contact name:

- 1. Select a contact name from the list (Figure 3-4).
- 2. Click **Name Search**. (The View County Address Data (Read-only) window (Figure 3-5) appears.)

To search by city:

- 1. Select a city from the list (Figure 3-4).
- 2. Click **City Search**. (The View County Address Data (Read-only) window (Figure 3-5) appears.)

### 3.3.2 THE VIEW COUNTY ADDRESS DATA (READ-ONLY) WINDOW

The searched county address is returned in the View County Address Data (Read-only) window, shown in Figure 3-5.

Figure 3-5: View County Address Data (Read-only) Window

| OFFICE OF CHILD SUPPO                            | ORT ENFORCEM                       | ENT                |                     |
|--------------------------------------------------|------------------------------------|--------------------|---------------------|
| OCSE Home . Program Information . News . Publica | tions . Policy . State Links . OCS | E Search . Help    |                     |
|                                                  |                                    |                    |                     |
| Select Address Type                              | View                               | County Address     | Data (Read-only)    |
| Select Address Type                              | Address Desc:                      | Collection Agency  |                     |
| 01-Alabama                                       | FIPS Code - State                  | 01-Alabama         | 055-Etowah          |
| State County                                     | State Extension Code:              | 909-909            |                     |
|                                                  | First Name :                       | Beverly            |                     |
| -Select Country-                                 | Last Name :                        | Winans             |                     |
| International                                    | Dept                               | Child Support      |                     |
|                                                  | Title :                            | Director           |                     |
| Central-OCSE                                     | Address :                          | 345 Biltmore Drive |                     |
|                                                  |                                    |                    |                     |
| Regional-OCSE                                    | City :                             | Etowah             | State/Province : AL |
| Evalpo                                           | Zip :                              | 35453              |                     |
| Detracte Mar                                     | Phone :                            | 354 789 9097 x     | Fax :               |
| Return to Map                                    |                                    |                    |                     |
| OCSE - Home                                      | Email :                            |                    |                     |
|                                                  | Comments :                         |                    | More                |
|                                                  | Modified :                         | 3/26/04            | Certified : 6/14/02 |

| CHART 3-5: VI           | EW COUNTY ADDRESS DATA (READ-ONLY) WINDOW<br>DESCRIPTION                                                                                                    |
|-------------------------|----------------------------------------------------------------------------------------------------|
| Element                 | Description                                                                                                    |
| Address Desc.           | Displays the type of address.                                                                                                    |
| FIPS Code – State       | Displays the FIPS code and state name, and the county FIPS code and name.                                                                                                |
| State Extension<br>Code | A code, used by some states, to denote offices with similar functions across the state.                                                                                  |
| Contact Information     | Displays any contact information that has been provided by the state.                                                                                                    |
| Comments                | Displays comments. If the comment is longer than the Comments box, click <b>More</b> to view the entire comment. Click <b>Cancel</b> to dismiss the IRG Comments window. |
| Modified                | Displays the date of the last modification of the address.                                                                                                    |
| Certified               | Displays the date that the address was last certified as being current.                                                                                                  |

Chart 3-5 describes features of the View County Address Data (Read-only) window.

## 3.4 Searching for an International Address

Countries appearing on the Select Country list are those for which address information can be confirmed.

To search for an international address:

- 1. Select a country from the Select Country list.
- 2. Click **International**. (The View International Address Data (Read-only) window opens.)

Note: If the country has provinces, for example Canada, the Select Country Province Address window (Figure 3-6) opens.

| Home . Program Information . News . Publications | s . Policy . State Links . OCSE Search . Help |
|--------------------------------------------------|-----------------------------------------------|
| Select Address Type                              | Select Country Province Address               |
|                                                  |                                               |
| Select State                                     |                                               |
| State County                                     |                                               |
|                                                  |                                               |
| A-Canada 🔹                                       |                                               |
|                                                  |                                               |
| International                                    | -Select Province FIPS Code-                   |
|                                                  |                                               |
| Central-OCSE                                     |                                               |
|                                                  | Search                                        |
|                                                  |                                               |
| Regional-UCSE                                    |                                               |
|                                                  |                                               |
| ExitIRG                                          |                                               |
| Return to Map                                    |                                               |
| OODE Hama                                        |                                               |
| UUSE - Home                                      |                                               |

Figure 3-6: Select Country Province Address Window

Chart 3-6 describes the features of the Select Country Province Address window.

| CHART 3-6: SELECT COUNTRY PROVINCE ADDRESS WINDOW<br>DESCRIPTION |                                                                                                    |  |  |
|------------------------------------------------------------------|----------------------------------------------------------------------------------------------------|--|--|
| Element Description                                              |                                                                                                    |  |  |
| -Select Province<br>FIPS Code-                                   | Select a FIPS code and a province from the list to narrow your search.                                                                              |  |  |
| Search                                                           | Initiates the search for the province selected and opens the View<br>International Address Data (Read-only) window when the<br>province is located. |  |  |

To search for international province address data:

- 1. Select a province from the –Select Province FIPS Code– list (Figure 3-6).
- 2. Click **Search**. (The View International Address Data (Read-only) window (Figure 3-7) appears.)

#### 3.4.1 THE VIEW INTERNATIONAL ADDRESS DATA (READ-ONLY) WINDOW

International addresses are displayed in the View International Address Data (Read-only) window, shown in Figure 3-7. (As noted in the preceding section, some countries require selecting a province before an address appears.)

| OFFICE OF CHILD                                            | SUPPORT ENFORCEMENT                                                                | - |  |
|------------------------------------------------------------|------------------------------------------------------------------------------------|---|--|
| CODD Holde - Hogdan Machinaton - Ho                        | View International Address Data (Read-only)                                        |   |  |
| Select Address Type<br>——————————————————————————————————— | FIPS Code - Country : CA-Canada 007-Nova Scotia<br>First Name :                    |   |  |
| CA-Canada                                                  | Dept : Department of Justice, Legal Services Division Title : Address : P.O. Box 7 |   |  |
| Central-OCSE                                               |                                                                                    |   |  |
| Regional-OCSE                                              | City : Halifax<br>Zip : B3J2∨2                                                     |   |  |
| Exit IRG<br>Return to Map<br>OCSE - Home                   | Phone : 1-902-424-2343 x Fax : 1-902-424-4556 Email : Comments : More              |   |  |
|                                                            | Modified : 5/14/03 Certified : 2/23/04                                             |   |  |

Figure 3-7: View International Address Data (Read-only) Window

Chart 3-7 describes features of the View International Address Data (Read-only) window.

| CHART 3-7: VIEW INTERNATIONAL ADDRESS DATA (READ-ONLY)<br>WINDOW DESCRIPTION |                                                                                                    |  |
|------------------------------------------------------------------------------|----------------------------------------------------------------------------------------------------|--|
| Element                                                                      | Description                                                                                                    |  |
| FIPS Code –<br>Country                                                       | Displays the FIPS code and country name, and/or the province FIPS code and name.                                                                                         |  |
| Contact Information                                                          | Displays any contact information that has been provided by OCSE.                                                                                                    |  |
| Comments                                                                     | Displays comments. If the comment is longer than the Comments box, click <b>More</b> to view the entire comment. Click <b>Cancel</b> to dismiss the IRG Comments window. |  |
| Modified                                                                     | Displays the date of the last modification of the address.                                                                                                    |  |
| Certified                                                                    | Displays the date that the address was last certified as being current.                                                                                                  |  |

## 3.5 Searching for a Central OCSE Address

This section describes how to locate central OCSE addresses.

To open the window to search for a central OCSE address:

• Click **Central-OCSE**. (The Select Central-OCSE Address window (Figure 3-8) appears.)

#### 3.5.1 THE SELECT CENTRAL OCSE ADDRESS WINDOW

From the Select Central OCSE Address window, show in Figure 3-8, you can select a central address description.

| OFFICE OF CHILD SUPP                             | ORT ENFORCEMENT                                    |
|--------------------------------------------------|----------------------------------------------------|
| OCSE Home . Program Information . News . Publics | ations . Policy . State Links . OCSE Search . Help |
| Select Address Type                              | Select Central OCSE Address                        |
| Select State                                     |                                                    |
| State County                                     |                                                    |
| -Select Country-                                 |                                                    |
| International                                    | - Select Address From List -                       |
| Central-OCSE                                     |                                                    |
|                                                  | Search                                             |
| Regional-UCSE                                    |                                                    |
| Exit IRG                                         |                                                    |
| Return to Map                                    |                                                    |
| OCSE - Home                                      |                                                    |
|                                                  |                                                    |

#### Figure 3-8: Select Central OCSE Address Window

Chart 3-8 describes features of the Select Central OCSE Address Data window.

| CHART 3-8: SELECT CENTRAL OCSE ADDRESS WINDOW DESCRIPTION |                                                                                                    |  |
|-----------------------------------------------------------|----------------------------------------------------------------------------------------------------|--|
| Element                                                   | Description                                                                                                    |  |
| –Select Address<br>From List–                             | Opens a list of central OCSE address descriptions for selection.                                                                                           |  |
| Search                                                    | Initiates a search for the Central OCSE address you selected and<br>opens the View Central Address Data (Read-only) window when<br>the address is located. |  |

To search for central OCSE address data:

- 1. Select a central OCSE address type from the -Select Address From List- (Figure 3-8).
- 2. Click **Search**. (The View Central Address Data (Read-only) window (Figure 3-9) appears.)

#### 3.5.2 THE VIEW CENTRAL ADDRESS DATA (READ-ONLY) WINDOW

Address data that was searched for is returned in the View Central Address Data (Read-only) window, shown in Figure 3-9.

| SE Home . Program Information . News . Publicat | ions . Policy . State Links . OC             | SE Search . Help                      |              |                    |      |
|-------------------------------------------------|----------------------------------------------|---------------------------------------|--------------|--------------------|------|
|                                                 |                                              | View Central                          | Address Dat  | a (Read-only)      |      |
| Select Address TypeSelect State State County    | Address Desc:<br>First Name :<br>Last Name : | Dir, Div. of Mands<br>Louisa<br>Jones | atory Grants |                    |      |
| -Select Country-                                | Dept :                                       | Child Support E                       | Inforcement  |                    |      |
|                                                 | Title :                                      | Assistant Direc                       | :tor         |                    |      |
| International                                   | Address :                                    | 1234 Washingt                         | on Blvd      |                    |      |
| Central-OCSE                                    | City :                                       | Washington                            |              | State/Province : D | )C   |
| Regional-OCSE                                   | - ф.                                         |                                       |              |                    |      |
|                                                 | Phone :                                      | 202 897                               | 8989 x 1234  | Fax :              |      |
| Exit IRG                                        |                                              |                                       | x            |                    |      |
| Return to Map                                   | Email :                                      | ljones@centra                         | I-OCSE.org   |                    |      |
| OCSE - Home                                     | Comments :                                   |                                       |              |                    | More |
|                                                 | Modified :                                   | 2/19/04                               | C            | Certified :        |      |

Figure 3-9: View Central Address Data (Read-only) Window

Chart 3-9 describes features of the View Central Address Data (Read-only) window.

| CHART 3-9: VIEW CENTRAL ADDRESS DATA (READ-ONLY) WINDOW<br>DESCRIPTION |                                                                                                    |  |  |
|------------------------------------------------------------------------|----------------------------------------------------------------------------------------------------|--|--|
| Element                                                                | Description                                                                                                    |  |  |
| Address Desc.                                                          | Displays the type of address.                                                                                                    |  |  |
| Contact Information                                                    | Displays any contact information that has been provided by OCSE.                                                                                                    |  |  |
| Comments                                                               | Displays comments. If the comment is longer than the Comments box, click <b>More</b> to view the entire comment. Click <b>Cancel</b> to dismiss the IRG Comments window. |  |  |
| Modified                                                               | Displays the date of the last modification of the address.                                                                                                    |  |  |

| CHART 3-9: VIEW CENTRAL ADDRESS DATA (READ-ONLY) WINDOW<br>DESCRIPTION |                                                                         |  |
|------------------------------------------------------------------------|-------------------------------------------------------------------------|--|
| Element                                                                | Description                                                             |  |
| Certified                                                              | Displays the date that the address was last certified as being current. |  |

## 3.6 Searching for a Regional OCSE Address

This section describes making selections to locate regional OCSE address data.

To open the window to search a for regional OCSE address:

• Click **Regional-OCSE**. (The Select Regional-OCSE window (Figure 3-10) appears.)

#### 3.6.1 THE SELECT REGIONAL-OCSE WINDOW

To search for a regional-OCSE address:

- 1. Select a regional OCSE address from the Select Region list (Figure 3-10).
- 2. Click **Search**. (The View Regional Address Data (Read-only) window (Figure 3-11) appears.)

| E Home . Program Information . News . Publications | s . Policy . State Links . OCSE Search . Help |
|----------------------------------------------------|-----------------------------------------------|
| Select Address Type                                | Select Regional-OCSE                          |
| Select State                                       |                                               |
| State County                                       |                                               |
|                                                    |                                               |
|                                                    |                                               |
| International                                      | Select Region                                 |
| Central-OCSE                                       |                                               |
|                                                    | Search                                        |
| Regional-OCSE                                      |                                               |
|                                                    |                                               |
| Exit IRG                                           |                                               |
| Return to Map                                      |                                               |
| OCSE - Home                                        |                                               |
|                                                    |                                               |

#### Figure 3-10: Select Regional-OCSE Window

| CHART 3-10: SELECT REGIONAL-OCSE WINDOW DESCRIPTION |                                                                                                    |  |
|-----------------------------------------------------|----------------------------------------------------------------------------------------------------|--|
| Element                                             | Description                                                                                                    |  |
| Select Region                                       | Opens a list of OCSE regions for selection.                                                                                               |  |
| Search                                              | Initiates a search for the region selected and opens the View<br>Regional Address Data (Read-only) window when the address is<br>located. |  |

Chart 3-10 describes features of the Select Regional-OCSE window.

To search for a regional OCSE address:

- 1. Select a region from the Select Region list (Figure 3-10).
- 2. Click **Search**. (The View Regional Address Data (Read-only) window (Figure 3-11) appears.)

#### 3.6.2 THE VIEW REGIONAL ADDRESS DATA (READ-ONLY) WINDOW

Address data that was searched for is returned in the View Regional Address Data (Readonly) window, shown in Figure 3-11. The number and name of the selected region appears below the window title.

Figure 3-11: View Regional Address Data (Read-only) Window

| Home . Program Information . News . Publication | s . Policy . State Links . OUSE Search . Help |        |
|-------------------------------------------------|-----------------------------------------------|--------|
| Select Address Type                             | View Regional Address Data (Read-only         | )      |
|                                                 | Region VIII - Denver                          |        |
| Select State                                    | First Name : Rhonda                           |        |
| State County                                    | Last Name : Turner                            |        |
|                                                 | Dept : ACF                                    |        |
| elect Country-                                  | Title : Regional Administrator                |        |
| International                                   | Address : Federal Office Building             |        |
|                                                 | 909 Main Street, NW                           |        |
| Central-OCSE                                    | City : Denver State/Proving                   | e : CO |
|                                                 | Zip : 80635                                   |        |
| Regional-OCSE                                   | Phone: 303 526 2789 x Fax                     | :      |
| EvitIBG                                         |                                               |        |
| Potum to Man                                    | Email :                                       |        |
| Return to Map                                   | Comments :                                    | More   |
| OCSE - Home                                     | Madified - 20604 Continue - 10002             |        |

Chart 3-11 describes features of the View Regional Address Data (Read-only) window.

| CHART 3-11: VIEW REGIONAL ADDRESS DATA (READ-ONLY) WINDOW<br>DESCRIPTION |                                                                                                    |  |  |  |
|--------------------------------------------------------------------------|----------------------------------------------------------------------------------------------------|--|--|--|
| Element                                                                  | Element Description                                                                                                    |  |  |  |
| Contact Information                                                      | Displays any contact information that has been provided by the region.                                                                                                   |  |  |  |
| Comments                                                                 | Displays comments. If the comment is longer than the Comments box, click <b>More</b> to view the entire comment. Click <b>Cancel</b> to dismiss the IRG Comments window. |  |  |  |
| Modified                                                                 | Displays the date of the last modification of the address.                                                                                                    |  |  |  |
| Certified                                                                | Displays the date that the address was last certified as current.                                                                                                    |  |  |  |

## 3.7 Viewing Multiple Address Records

If there are multiple addresses associated with a particular state address type, county address type, or country, one or two arrow keys appear at the bottom of the window (Figure 3-12). A message at the top of the screen is displayed: "Current Record Number is *x* of *y*," where *x* represents the number of the record that is currently displayed, and *y* represents the total number of records available (e.g., Current Record Number is 1 of 3 – means the first record out of three total records). Click **arrows** to view the previous ( < ) or next record ( > ).

## 3.7.1 SAMPLE ADDRESS TYPE WITH MULTIPLE RECORDS

## Figure 3-12: Multiple Records and Use of Arrow Buttons

| e rione : i logian information : itews : i done | Conserved Descent Daniel Association (Conserved as a conserved as a conserved as conserved as a |
|-------------------------------------------------|----------------------------------------------------------------------------------------------------|
|                                                 | Current Record lyumber 15 4 of 7.                                                                                                    |
|                                                 |                                                                                                    |
|                                                 | Were Courte Aller - Data (Data)                                                                                                    |
| Select Address Type                             | view County Address Data (Read-only)                                                                                                    |
|                                                 | FIDS Cash State Of Alabama                                                                                                    |
| -Alabama 🗾                                      | PIPS Code - State UI-Alabama UU3-Baldwin                                                                                                    |
| State County                                    | State Extension Code:                                                                                                    |
|                                                 | First Name :                                                                                                    |
| Gelect Country-                                 | Last Name :                                                                                                    |
| International                                   | Dept : DHR - Child Support Unit                                                                                                    |
|                                                 | Title :                                                                                                    |
| Central-OCSE                                    | Address : PO Box 1020                                                                                                    |
|                                                 | 1705 Highway 31 South                                                                                                    |
| Regional-OCSE                                   | City : Bay Minette State/Province : AL                                                                                                    |
|                                                 | Zip : 36507-1029                                                                                                    |
| Exit IRG                                        | Phone: 334 580 2800 x Fax:                                                                                                    |
| Return to Map                                   |                                                                                                    |
| OCSE - Home                                     |                                                                                                    |
|                                                 | Email:                                                                                                    |
|                                                 | Comments : More                                                                                                    |
|                                                 | Modified : 4/2/03 Certified : 6/14/02                                                                                                    |

To navigate through multiple records:

- 1. Click **left arrow** ( < ) to move to the previous record.
- 2. Click **right arrow** (>) to move to the next record.

## 3.8 Additional Resources

There are two appendices of the Public User Guide that you may find helpful:

- Appendix A: "Acronyms List", which contains frequently used acronyms and their definitions; and
- Appendix B: "State, Territory, and Country Abbreviations and FIPS Codes", which contains a listing of official abbreviations and FIPS codes for states, territories, and those countries with reciprocal agreements with the U.S. to exchange child support information.